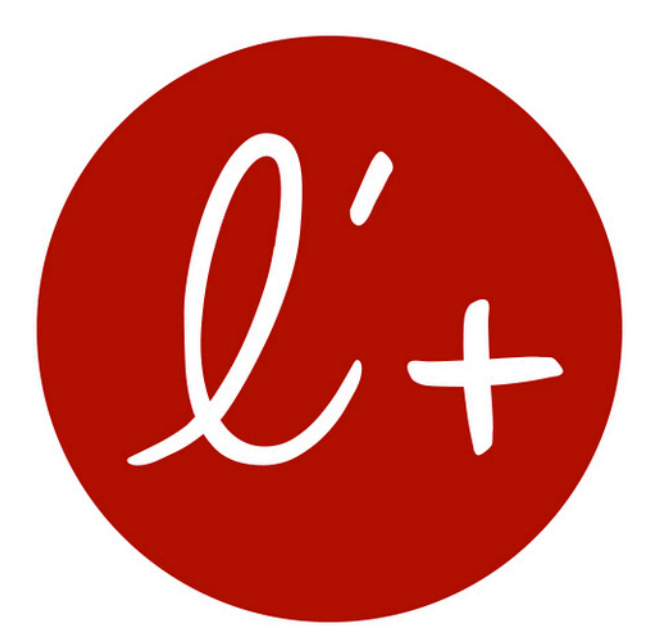

# Guide pour intégrer Guestonline L'Addition

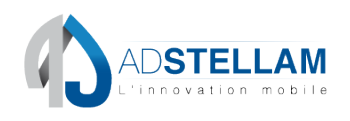

Edité par la société ADSTELLAM - 1, place Lainé - 33000 Bordeaux SAS AU CAPITAL DE 152 800 EUROS - RCS BORDEAUX B 752 972 075 - SIREN 752 972 075

l'addi+ion

| Auteur    | Société   | Date       | Commentaire          | Version |
|-----------|-----------|------------|----------------------|---------|
| COIRARD A | ADSTELLAM | 08/01/2018 | Création du document | 1.0     |
|           |           |            |                      |         |
|           |           |            |                      |         |
|           |           |            |                      |         |

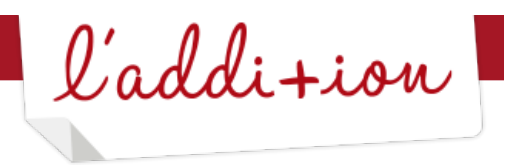

#### Table des matières

| 1.              | Prérequis                                                       | 1      |
|-----------------|-----------------------------------------------------------------|--------|
| 2.              | Générer la clé partenaire                                       | 1      |
| 3.              | Communiquer la clé partenaire                                   | 4      |
| <b>4</b> .<br>4 | Activer les modules partenaires depuis l'application L'Addition | 4<br>5 |
| 4               | 2. Onglet accessible                                            | 6      |

l'addi+ion

## 1. Prérequis

Pour assurer une synchronisation L'Addition-Guestonline, vous devez remplir les conditions suivantes :

- Disposer d'une connexion Internet permanente dans votre établissement (votre iPad doit être connecté à Internet afin de pouvoir échanger avec Guestonline)
- Être client L'Addition et Guestonline
  - Avoir en possession les identifiants de connexion L'Addition
- Avoir installé la version 3.3.1 ou supérieure de l'application L'Addition

# 2. Générer la clé partenaire

- Aller sur l'espace reporting de L'Addition via www.laddition.com
- S'authentifier avec les identifiants de connexion L'Addition
- Cliquer sur l'onglet « Activation partenaires »

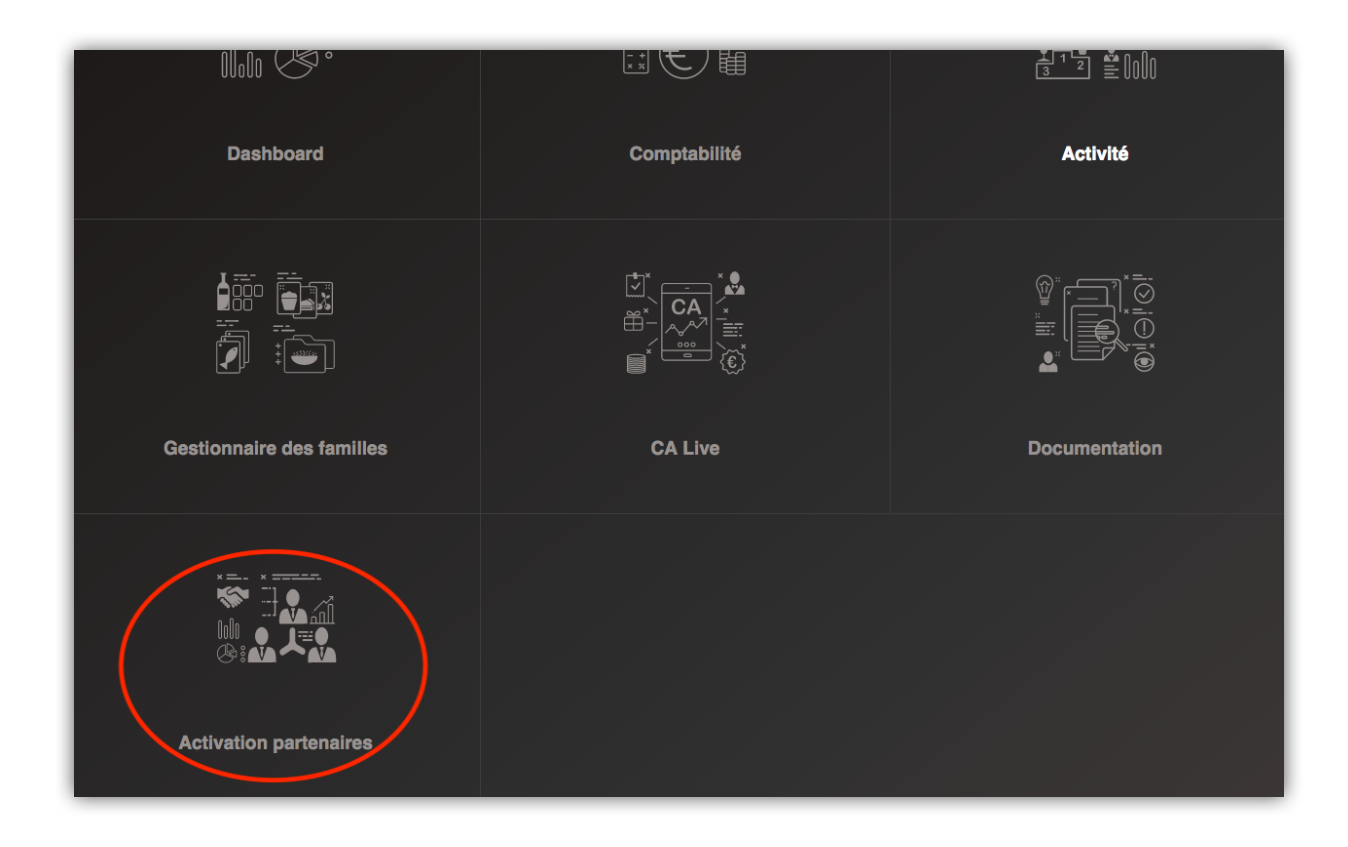

l'addi+ion

• Dans la rubrique « Réservation en ligne », cliquer sur l'icône « Guestonline »

| <b><i>U</i>+</b> reporting l'ad | ddition v1.1                                                                                                    | O Demo Frederic     O |
|---------------------------------|----------------------------------------------------------------------------------------------------|-----------------------|
|                                 |                                                                                                    |                       |
|                                 | Activation des modules partenaires                                                                                                    |                       |
| 1                               | Comment ça marche ?<br>L'activation d'un partenaire se fait en 3 étapes simples :<br>• Cliquer sur le nom du partenaire<br>• Générer une clé<br>• Renseigner cette clé sur l'interface du partenaire<br>Une fois la clé enregistrée sur l'interface du partenaire, il nous notifiera de la validation ou du refus de l'activation | 1.                    |
| Réservation en ligne            |                                                                                                    |                       |

• Cliquer ensuite sur le bouton « Générer la clé »

| <b><i>U</i></b> + <b>reporting</b> l'addi | tion vitit                                                                                                    | ⑦ 🏠 🛇 Demo Frederic                                                                                                    |
|-------------------------------------------|----------------------------------------------------------------------------------------------------|----------------------------------------------------------------------------------------------------|
|                                           | Activation des modules partena                                                                                                    | ×<br>•••<br>Guestonline                                                                                                    |
|                                           | emment ça marche ?<br>tivation d'un partenaire se fait en 3 étapes simples :<br>• Cliquer sur le nom du partenaire<br>• Générer une clé<br>• Renseigner cette clé sur l'interface du partenaire<br>• fois la clé enregistrée sur l'interface du partenaire, il nous notifiera de la validation o | Guestonline est un outil de réservation en ligne, qui permet<br>d'optimiser la gestion de votre salle et de reprendre la main sur<br>votre relation client. Grâce à notre intégration technique, les<br>réservations prises sur les supports Guestonline arrivent<br>directement dans votre caisse L'Addition, et inversement, les<br>réservations inscrites sur L'Addition seront synchronisées en<br>temps réel sur Guestonline. |
| Réservation en ligne                      |                                                                                                    | Générer la clé                                                                                                    |

l'addi+ion

• Une fois la clé générée, la connexion L'Addition-Guestonline est mise en attente. Vous pouvez copier la clé pour la communiquer ensuite à Guestonline.

| <b><i>U</i>+ reporting</b> l'addition <b>visit</b>                                                                                                    | •                                                                                                    | ② 🏠 ⊙ Demo Frederic                                                                                                    |
|----------------------------------------------------------------------------------------------------|----------------------------------------------------------------------------------------------------|----------------------------------------------------------------------------------------------------|
|                                                                                                    | Activation des modules partena                                                                                                    | 0 ×<br>•••<br>Guestonline                                                                                                    |
| Comment can<br>L'activation d'un part<br>- Cliquer sur le n<br>- Générer une cle<br>- Renseigner cet<br>Une fois la clé enregi<br>Réservation en ligne | narche ?<br>enaire se fait en 3 étapes simples :<br>iom du partenaire<br>é<br>te clé sur l'interface du partenaire<br>strée sur l'interface du partenaire, il nous notifiera de la validation o | Guestonline est un outil de réservation en ligne, qui permet<br>d'optimiser la gestion de votre salle et de reprendre la main sur<br>votre relation client. Grâce à notre intégration technique, les<br>réservations prises sur les supports Guestonline arrivent<br>directement dans votre caisse L'Addition, et inversement, les<br>réservations inscrites sur L'Addition seront synchronisées en<br>temps réel sur Guestonline.<br>eyJhbGciOiJIUz11NilsInR5cCl6lkpXVCJ9.eyJjdXN0b21lcklkljo2 |
| Aucune i                                                                                                    | intégration                                                                                                    |                                                                                                    |

l'addi+ion

### 3. Communiquer la clé partenaire

La clé générée par L'Addition doit être communiquée au support Guestonline afin qu'ils activent la liaison entre vos deux comptes.

Contactez donc le support de Guestonline muni de votre clé par téléphone au (+33) 05.82.95.09.33 ou par email à contact@guestonline.io.

# 4. Activer les modules partenaires depuis l'application L'Addition

Une fois la clé confirmée et intégrée par Guestonline, l'état de la connexion entre l'application et Guestonline est validée.

| <i>l</i> + reportingl'addition vit                                                                                                    | ⑦ 🇘 🛇 Demo Frederic                                                                                                    |
|----------------------------------------------------------------------------------------------------|----------------------------------------------------------------------------------------------------|
| Activation des modules partena                                                                                                    | × ••• Guestonline                                                                                                    |
| <ul> <li>Comment ça marche ?</li> <li>L'activation d'un partenaire se fait en 3 étapes simples : <ul> <li>Cliquer sur le nom du partenaire</li> <li>Générer une clé</li> <li>Renseigner cette clé sur l'interface du partenaire</li> </ul> </li> <li>Une fois la clé enregistrée sur l'interface du partenaire, il nous notifiera de la validation o</li> </ul> | Guestonline est un outil de réservation en ligne, qui permet<br>d'optimiser la gestion de votre salle et de reprendre la main sur<br>votre relation client. Grâce à notre intégration technique, les<br>réservations prises sur les supports Guestonline arrivent<br>directement dans votre caisse L'Addition, et inversement, les<br>réservations inscrites sur L'Addition seront synchronisées en<br>temps réel sur Guestonline. |
| Réservation en ligne                                                                                                    | eyJhbGciOJJIUzI1NilsinR5cCl6ikpXVCJ9.eyJjdXN0b21lckikijo2                                                                                                    |
| Aucune intégration     II En attente de validation                                                                                                    |                                                                                                    |

l'addi+ion

Vous pouvez ensuite ouvrir l'application L'Addition et tenter d'accéder à l'onglet « Réglages / Intégration partenaires ».

| Opérateur ᅙ                | _ |
|----------------------------|---|
| $\leftarrow$               |   |
| Scanner code-barres        | > |
| Avoir                      | > |
| Terminal bancaire          | > |
| Réservations               | > |
| Intégration partenaires    | > |
| Clients                    | > |
| Gestion des comptes client | > |
| Impression                 | > |
| Afficheur client           | > |
| MultiPads                  | > |
| Message(s)                 | > |
| Mes préférences            | > |
| Gestion utilisateurs       | > |
| Données en live            | > |
| Activer l'application      | > |
| A propos                   | > |

#### 4.1. Onglet inaccessible

Si l'onglet est inaccessible, aller sur l'onglet « A propos » au bas de l'écran des réglages et cliquer sur le bouton « Synchro manuelle ».

Une fois la synchronisation terminée, fermer et relancer l'application et accéder de nouveau à l'onglet (s'il est toujours inaccessible, contactez le service technique L'Addition).

l'addi+ion

#### 4.2. Onglet accessible

Si la synchronisation s'est effectuée correctement, l'onglet « Intégration partenaires » sera accessible.

| Opérateur 중                  |   | 09:51         | 100 % 💳 |
|------------------------------|---|---------------|---------|
|                              |   | REGLAGES      |         |
| Général                      | > |               |         |
| Ouvrir / Clôturer le service | > |               |         |
| Historique de la caisse      | > | Configuration |         |
| Mouvements de caisse         | > | Computation   |         |
| Tickets du service           | > |               |         |
| Bande de contrôle            | > |               |         |
| Carte                        | > |               |         |
| Gestion des quantités        | > |               |         |
| Prix au détail               | > |               |         |
| Plan de salle                | > |               |         |
| Options                      | > |               |         |
| Scanner code-barres          | > |               |         |
| Avoir                        | > |               |         |
| Terminal bancaire            | > |               |         |
| Réservations                 | > |               |         |
| Intégration partenaires      | > |               |         |

Activer le bouton « Activation des modules partenaires » afin de finaliser l'interconnexion entre le système L'Addition et Guestonline.

l'addi+ion

Si des réservations sont en attente de synchronisation, L'Addition va les récupérer et les insérer dans le système.

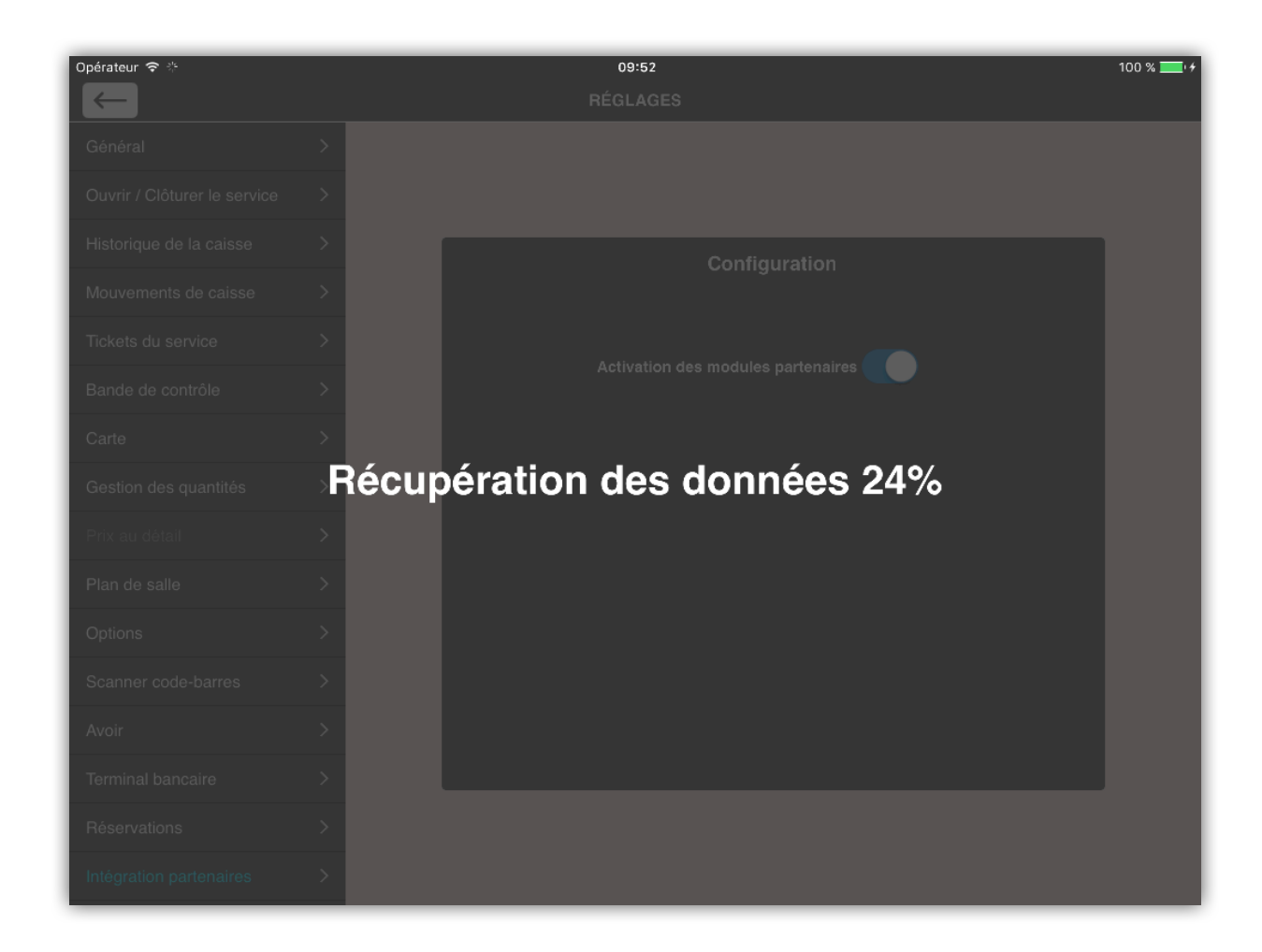

Vos réservations sont désormais synchronisées entre L'Addition et Guestonline.